## **Authentification double Facteurs**

La plateforme GitLab est une plateforme de gestion de version de code accessible depuis Internet.

L'authentification permettant d'accéder à cette plateforme est basée sur un couple login/mot de passe qui est considéré comme un système d'authentification dit faible.

Afin de renforcer le niveau de sécurité de l'authentification, nous vous recommandons d'activer l'authentification double facteur permis par cette plateforme.

Dès l'activation de cette fonctionnalité, votre authentification à la plateforme sera alors permise après validation de 2 authentifications:

- 1. une saisie de vos identifiants (login / mot de passe)
- 2. une saisie d'un code TOTP (Time-based One Time Password)

Le protocole TOTP (Time-based One-Time Password) est un moyen d'authentification qui se présente sous la forme d'un mot de passe à usage unique (OTP).

## Activer l'authentification double facteur

Depuis l'interface Web de GitLab ( https://gitlab.uphf.fr ) et après votre authentification login/mot de passe, allez dans le menu de votre profil et sélectionnez "**Preferences**  $\rightarrow$  **Account**"

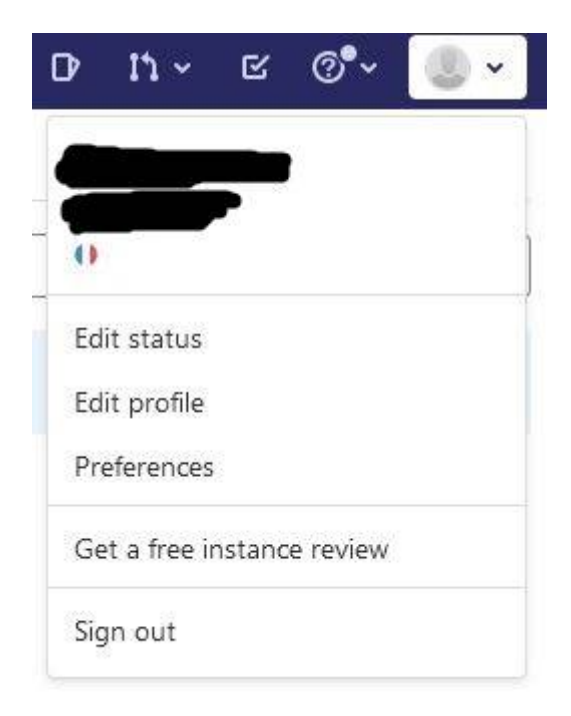

ou cliquez sur cette URL https://gitlab.uphf.fr/-/profile/two\_factor\_auth

Vous arrivez sur cette interface où vous pouvez cliquer sur "Enable two-factor authentication"

| W Britania         |                                                                                | 🛛 👻 Search GitLab                                                                                                    | q D 11 - ≤ @*                                        |
|--------------------|--------------------------------------------------------------------------------|----------------------------------------------------------------------------------------------------|------------------------------------------------------|
| User Settings      | Uver Settings > Account                                                        |                                                                                                    |                                                      |
| @ Profile          | -                                                                              |                                                                                                    |                                                      |
| 8* Account         | Search settings                                                                |                                                                                                    |                                                      |
| 88 Applications    | Some options are unavailable for LDAR                                          | P accounts                                                                                                    |                                                      |
| Chat               |                                                                                |                                                                                                    |                                                      |
| Access Tokens      | Two-Factor Authentication                                                      | Status: Disabled                                                                                                    |                                                      |
| 😫 Emails           | Increase your account's security by enabling Two-Factor<br>Authorization (204) | Enable two-factor authentication                                                                                                    |                                                      |
| A Notifications    | Hatteridation (ETH)                                                            |                                                                                                    |                                                      |
| 👂 SSH Koys         |                                                                                |                                                                                                    |                                                      |
| 👂 GPG Keys         | Chapte userpame                                                                | Path                                                                                                    |                                                      |
| af Preferences     | Changing your username can have unintended side effects.                       | https://pitleb.upht/r/                                                                                                    |                                                      |
| Active Sessions    | Learn more.                                                                    | Current path: https://gitlab.uphfir                                                                                                    |                                                      |
| Authentication log |                                                                                |                                                                                                    |                                                      |
|                    |                                                                                | Opdate username                                                                                                    |                                                      |
|                    | Delete economit                                                                | Delation an account has the following effects                                                                                                    |                                                      |
|                    | Delete account                                                                 | Descarg on account not the renowing energy                                                                                                    |                                                      |
|                    |                                                                                | <ul> <li>Certain user content will be moved to a system-wide "Ghost User" in o<br/>information, please refer to the user account deletion documentation.</li> </ul> | order to maintain content for posterity. For further |
|                    |                                                                                | 7 personal projects will be removed and cannot be restored.                                                                                                    |                                                      |
|                    |                                                                                | Delete account                                                                                                    |                                                      |
|                    |                                                                                |                                                                                                    |                                                      |
| ≪ Collapse sidebar |                                                                                |                                                                                                    |                                                      |

Cette dernière action vous permet de récuperer:

- 1 QR-Code pour l'integration depuis un smartphone ( ex: integre dans IOS ou ajout d'application tiers freeotp ou Freeotp+ )
- une clef pour l'intégration depuis un logiciel dit client lourds (ex: Winauth )

Après création de votre entrée dans votre logiciel OTP, saisissez le code TOTP dans la case de test "Pin Code" et cliquez sur **"Register with two-factor app"** 

| Menu .                                                                                                    | _                                                                                                    | • •                                                         | Search GitLab                                                                                         | <ul> <li>۵ D D + E @*</li> <li>۵ D - D + E @*</li> </ul>                                                              |
|----------------------------------------------------------------------------------------------------|----------------------------------------------------------------------------------------------------|-------------------------------------------------------------|----------------------------------------------------------------------------------------------------|----------------------------------------------------------------------------------------------------|
| <ul> <li>User Settings</li> <li>Profile</li> </ul>                                                                                                    | User Settings + Account + Two-Factor Authentication           Q. Search settings                                                                           |                                                             |                                                                                                    |                                                                                                    |
| <ul> <li>Account</li> <li>Applications</li> <li>Chat</li> <li>Access Tokens</li> <li>Emails</li> <li>Notifications</li> <li>SSH Keys</li> <li>GPG Kays</li> <li>Preferences</li> <li>Active Sessions</li> <li>Authentication log</li> </ul> | Register Two-Factor Authenticator<br>Use a one-time password authenticator on your mobile device<br>or computer to enable two-factor authentication (2FA). | We recommend cloud-based mobile au<br>your hardware device. | Can't scan the code?<br>To add the entry manually,<br>phone.<br>Account gittabupht first<br>Key: 3C3Q | Mobile, and LastPass. They can restore access if you lost<br>provide the following details to the application on your |
|                                                                                                    | Register Universal Two-Factor (U2F)<br>Device<br>Set up a hardware device as a second factor to sign in.                                                   | Set up new device                                           | You need to register a two-fa                                                                         | ctor authentication app before you can set up a device.                                                               |
|                                                                                                    | Not all browsers support U2F devices. Therefore, we require that                                                                                           | U2F Devices (0)                                             |                                                                                                    |                                                                                                    |
|                                                                                                    | you set up a two-factor authentication app first. That way you'll<br>always be able to sign in - even when you're using an<br>unsupported browser.         |                                                             | You don't have any U2F devices                                                                        | registered yet.                                                                                                    |

≪ Collapse sidebar

En cas de perte de ce logiciel, l'accès à GitLab sera possible:

- via une demande d'intervention Helpdesk pour réinitialisation de l'authentification double facteur par un administrateur de la plateforme
- via les codes de récupération proposés :

| Menu                                              |                                                               |                                               |                                  | ₽ ~            | Search GitLab                  | ٩                    | D        | n -       | в Q.          | - @-        |
|---------------------------------------------------|---------------------------------------------------------------|-----------------------------------------------|----------------------------------|----------------|--------------------------------|----------------------|----------|-----------|---------------|-------------|
| User Settings                                     | User Settings + Account                                       |                                               |                                  |                |                                |                      |          |           |               |             |
| Profile                                           | Q. Search settings                                            |                                               |                                  |                |                                |                      |          |           |               |             |
| B <sup>®</sup> Account BB Applications Chat       | Two-factor Authentica                                         | ation Recovery codes                          |                                  |                |                                |                      |          |           |               |             |
| <ul> <li>Access Tokens</li> <li>Emails</li> </ul> | Please copy. download                                         | ad, or print your recovery code               | s before proceeding.             |                |                                |                      |          |           |               |             |
| Notifications     SSH Keys                        | Should you ever lose your pl<br>or you will lose access to yo | hone or access to your one tim<br>ur account. | e password secret, each of these | recovery codes | can be used one time each to r | egain access to your | eccount. | Please st | ave them in a | safe place, |
| GPG Keys     Preferences     Active Sessions      |                                                               |                                               |                                  |                |                                |                      |          |           |               |             |
| Authentication log                                |                                                               |                                               |                                  |                |                                |                      |          |           |               |             |
|                                                   | ලී Copy codes 👌 Do                                            | wnload codes Print codes                      | Proceed                          |                |                                |                      |          |           |               |             |
| ≪ Collapse sidebar                                |                                                               |                                               |                                  |                |                                |                      |          |           |               |             |

En fin de procédure, vérifiez que l'authentification double facteur est bien validée:

| V provenia 🗮 Menu                                                                                                    |                                                                                                    | G 🛩 Search GitLab                                                                                                    | ٩                | D        | n -       | в (        | y <b>.</b> ~ | •   |
|----------------------------------------------------------------------------------------------------|----------------------------------------------------------------------------------------------------|----------------------------------------------------------------------------------------------------|------------------|----------|-----------|------------|--------------|-----|
| <ul> <li>User Settings</li> <li>Profile</li> </ul>                                                                                               | Use Settings - Account                                                                                                    |                                                                                                    |                  |          |           |            |              | _   |
| ₿ <sup>®</sup> Account                                                                                                    | A search securitys                                                                                                    |                                                                                                    |                  |          |           |            |              |     |
| <ul> <li>Applications</li> <li>Chat</li> <li>Access Tokens</li> <li>Emails</li> <li>Instituctions</li> <li>SSH Keys</li> <li>GPG Keys</li> </ul> | Some options are unavailable for LDAP Two-Factor Authentication Increase your account's security by enabling Two-Factor Authentication (2FA) Change username | Pacrounts<br>Status: Enabled<br>Manage two-factor authentication                                                                                                    |                  |          |           |            |              |     |
| Preferences  Active Sessions  Authentication log                                                                                                 | Changing your username can have unintended side effects.<br>Learn more.                                                                                      | https://gitlab.uphf.fr/<br>Current.path:https://gitlab.uphf.fr                                                                                                    |                  |          |           |            |              |     |
|                                                                                                    | Delete account                                                                                                    | Deleting an account has the following effects:<br>• Certain user content will be moved to a system-wide "Ghost User" in a<br>information, please refer to the user account deletion documentation.<br>• 7 personal projects will be removed and cannot be restored.<br>Delete account | order to maintai | in conte | nt for po | sterity. F | or furth     | ier |
| ≪ Collapse sidebar                                                                                                    |                                                                                                    |                                                                                                    |                  |          |           |            |              |     |

Le résultat amènera alors à cette nouvelle interface lors de votre authentification:

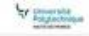

## Université Polytechnique Hauts-de-France

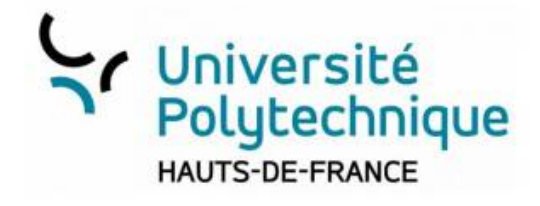

|                                                                                                    | -         |
|----------------------------------------------------------------------------------------------------|-----------|
| nter the code from the two-factor app on yo<br>nobile device. If you've last your device, you<br>nter one of your recovery codes. | ur<br>may |

Open source software to collaborate on code Manage git repositories with fine grained access controls that keep your

code secure. Perform code reviews and enhance collaboration with merge requests. Each project can also have an issue tracker and a wiki.

This site is only access to University staff, faculty and researcher.

Université Polytechnique Hauts-de-France

From: https://www.uphf.fr/wiki/ - Espace de Documentation

Permanent link: https://www.uphf.fr/wiki/doku.php/outils/recherche/gitlab/2fa

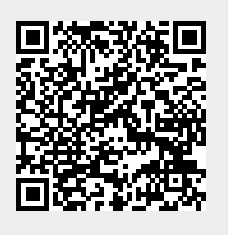

Last update: 2021/11/24 18:00